# Deploying non Volume License versions of Windows 7 \2008 via OSIM

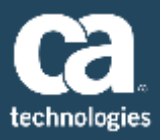

#### INTRODUCTION

The templates provided in OSIM for the OS's are only for volume licence editions and are not able to provide the Product ID to Windows Setup for non volume license editions of the os's.

The install will fail with the message "Invalid Product ID"

#### SOLUTION

The Image needs to be extended to allow the product ID to be provided. This is documented in TEC535599

The OS Image needs an additional parameter added to allow the Product Key to be passed to target PC at run time.

#### There are 2 possible approaches

- Modify the template so all Windows 7 images contain the product Key parameter.
- Modify the Image after it is created

#### **MODIFYING THE TEMPLATE**

• In Explorer browse to:

"...Program Files\CA\DSM\OSIMPS\os-template\camenu"

- There are several Windows 7 templates
  - IMAGEX-WIN7 = template to create a Windows 7 Image-x OS Image
  - IMAGEX-WIN7x64 = template to create a Windows 7 64 bit Image-x OS Image
  - WINDOWS7 = template to create a Windows 7 Unattended install OS Image
  - WINDOWS7x64 = template to create a Windows 7 64 bit Unattended install OS Image
- Decide which template you are editing and open the .inf file for this template (eg IMAGEX-WIN7.INF)
- Add the following below <FullName>\$OSUser\$</FullName> and save the file

<ProductKey> <WillShowUI>Never</WillShowUI> <Key>\$ProductID\$</Key> </ProductKey>

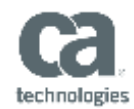

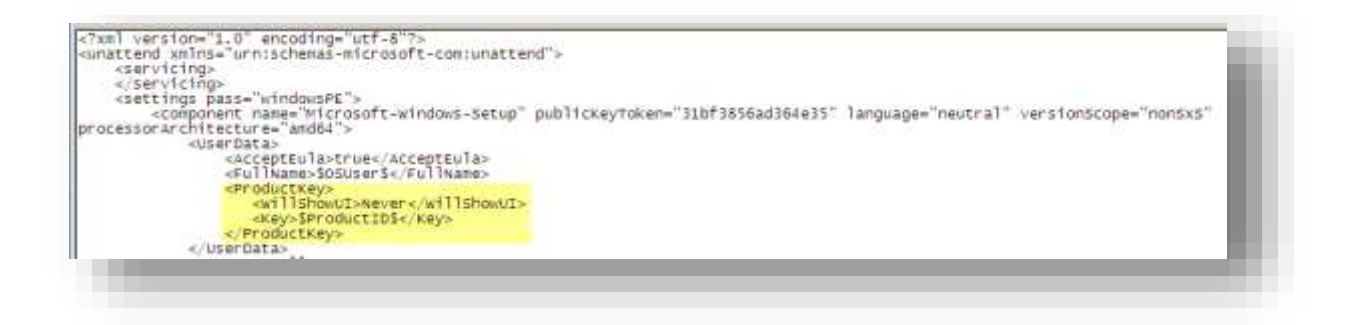

- open the .def file (eg IMAGEX-WIN7.DEF)
- Add the following below the entry "The Default Operator Password"

;The productId must be set to the valid ID of the original OS CD ProductId=\$prod-key\$

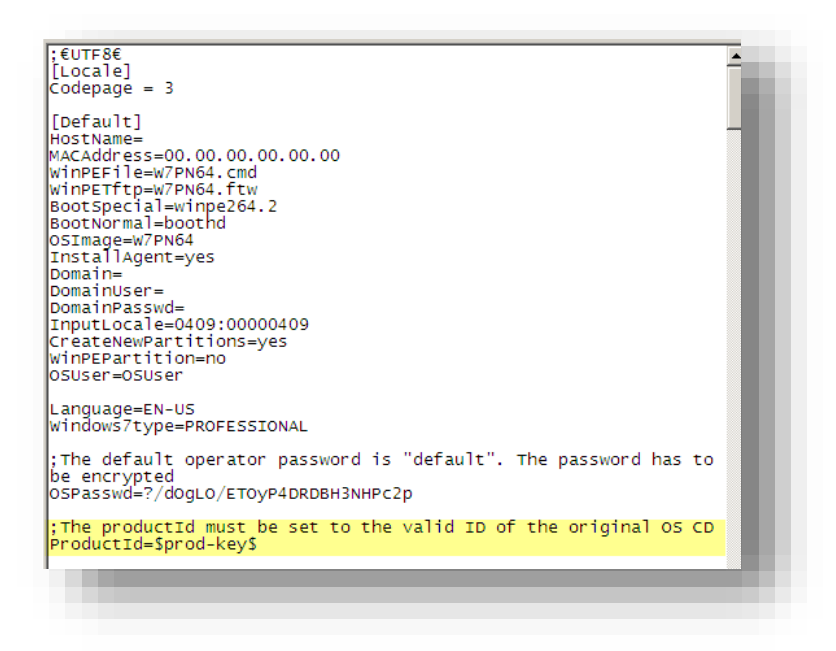

• Add the following entry at the bottom of the file and save the file

[ProductId] Type=Text Trans=no MaxLength=29 Comment=Product ID needed by system installation

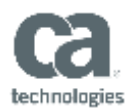

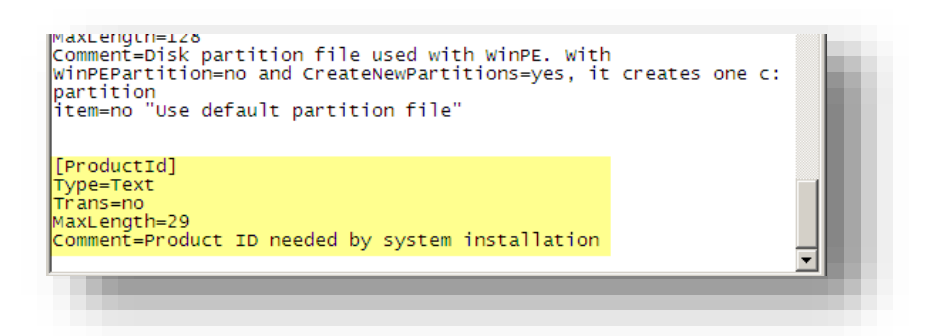

Any OS image created with the IMAGEX-WIN7 template will now include the Product Key Parameter

### **MODIFYING THE IMAGE**

1. Add the Product Key Parameter to the OS Image:

• In Explorer browse to

"\Program Files\CA\DSM\Server\SDBS\var\managedpc\camenu"

- Open <imagename>.inf. i.e. If the image name is Win7PN, then the inf file name would be Win7PN.inf
- •
- Add the following below <FullName>\$OSUser\$</FullName> and save the file

## <ProductKey>

<WillShowUI>Never</WillShowUI> <Key>\$ProductID\$</Key> </ProductKey>

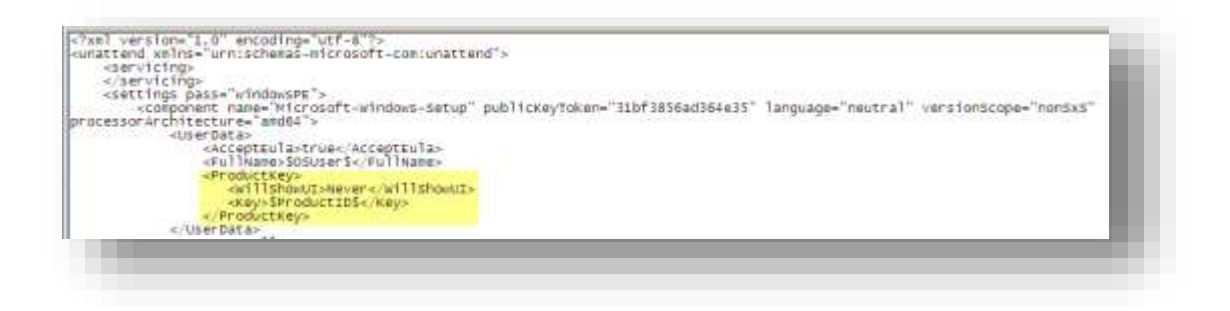

• In Explorer browse to

"Program Files\CA\DSM\Server\SDBS\var\managedpc\images\<ImageName>"

Open the Default.inf file
Add the following below the entry "The Default Operator Password"

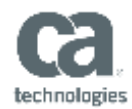

;The productId must be set to the valid ID of the original OS CD ProductId=\$prod-key\$

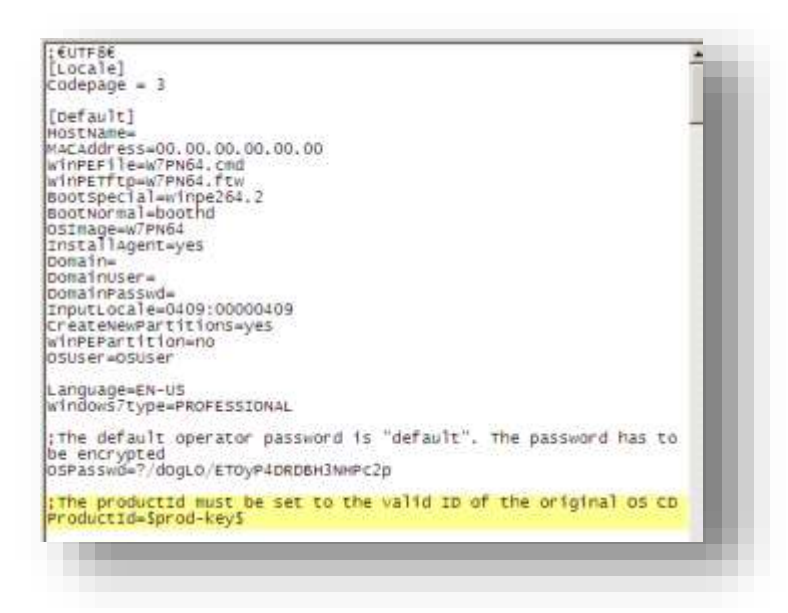

• Add the following entry at the bottom of the file and save the file

[ProductId] Type=Text Trans=no MaxLength=29 Comment=Product ID needed by system installation

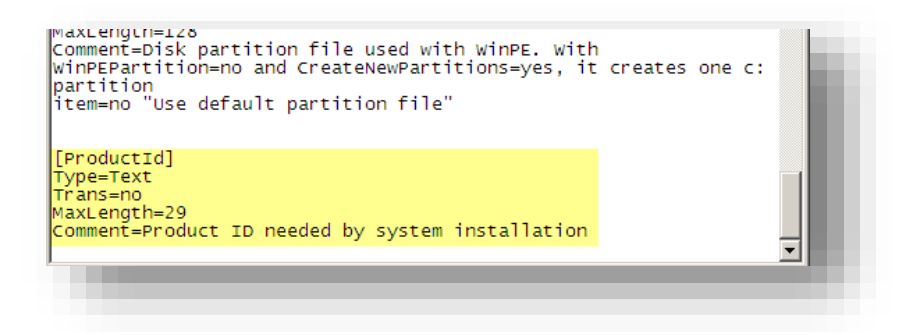

- 2. Update the Image
  - Go under the following location on the ITCM Console

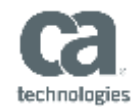

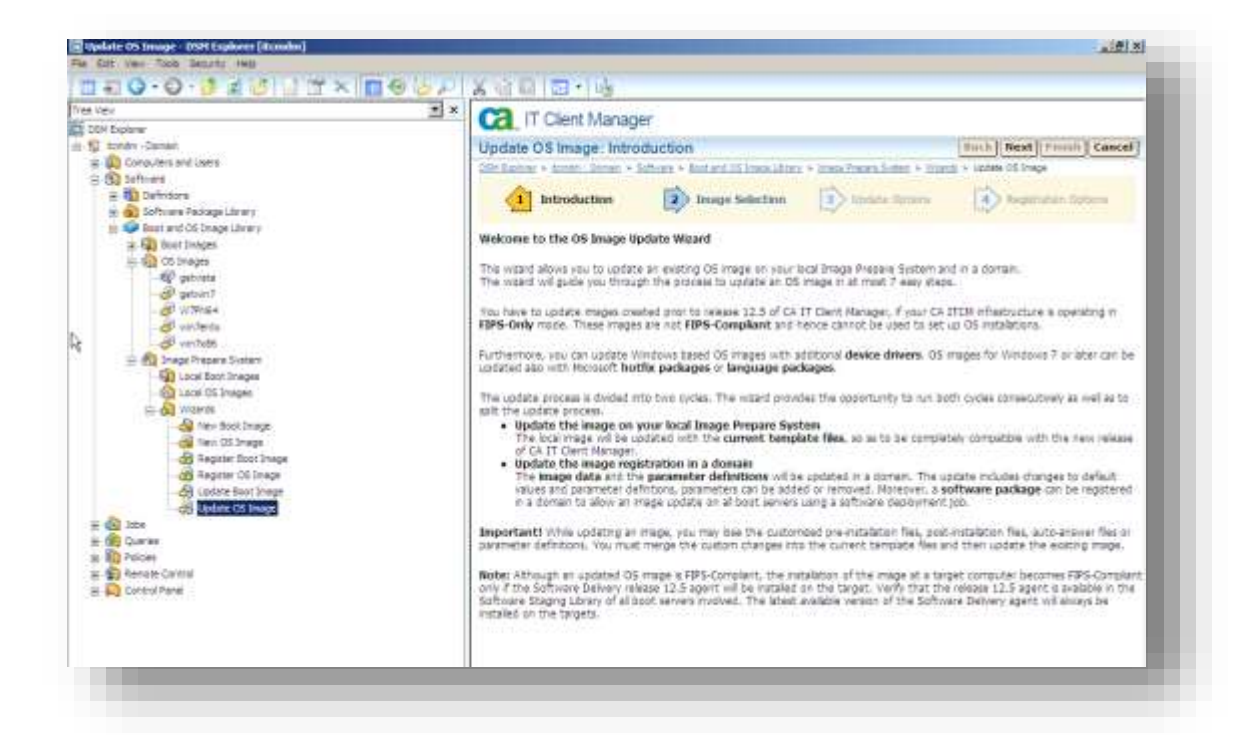

• Select the image modified in step 1 and go through wizard selecting the following options

| 🚬 IT Client Manager                                                                                                    |                                                                                                    |
|----------------------------------------------------------------------------------------------------|----------------------------------------------------------------------------------------------------|
| pdate OS Image: Update Options                                                                                                    | Back Next Finish Cancel                                                                                                    |
| M Explorer > itcmdm - Domain > Software > Boot and OS Image Library > Image Prepare System > Wa                                                                                                    | zards > Update OS Image                                                                                                    |
| 2 Image Selection 3 Update Options 4 Registration Options                                                                                                    | 5 Domain<br>Authentication                                                                                                    |
| ou need to specify how to update the selected image. First, you must update an existing<br>istem. You can update a local image either with the <b>current template files</b> , so as to be<br>lease of CA IT Client Manager or with additional software like <b>device drivers, hotfix pac</b><br>terwards you have to update the image data in the domain as well as to create the soft<br>in the boot servers of a domain. | i image locally on the Image Prepare<br>completely compatible with the new<br><b>kages or language packages.</b><br>ware package to allow an image update |
| )Update the local image only                                                                                                    |                                                                                                    |
| The local image on the Image Prepare System will be updated. You have to decide wh<br>current template files or with additional software.                                                                                                    | nether to update the image with the                                                                                                    |
| Update the image registration in a domain only                                                                                                    |                                                                                                    |
| The image registration in a domain will be updated. On the following page you can cho<br>as to create the software package to allow an image update on the boot servers.                                                                                                    | oose to update the image data as well                                                                                                    |
| ightarrow Update both the local image and the image registration in a domain                                                                                                    |                                                                                                    |
| This option combines the features of both the above options. You have to decide whe                                                                                                    | ether to update the image with the                                                                                                    |

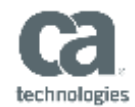

| puale US image. Regi                                            | stration Options                                       |                                     | Back Next Finish C             | ancel    |
|-----------------------------------------------------------------|--------------------------------------------------------|-------------------------------------|--------------------------------|----------|
| <u>5M Explorer</u> > <u>itcmdm - Domain</u> > <u>S</u>          | ioftware > <u>Boot and OS Image Libra</u>              | rry > Image Prepare System > Wizard | s > Update OS Image            |          |
| 3 Update Options                                                | 4 Registration<br>Options                              | 5 Domain<br>Authentication          | 6 Summary                      |          |
| 'ou need to specify how to reg<br>nage package in a Software Pa | ister the image in a domain. Ye<br>ckage Library.      | ou may choose to register the in    | nage data as well as to regist | er the   |
| C Register the image data                                       | only                                                   |                                     |                                |          |
| The image data along with<br>a domain.                          | possible boot parameter defini                         | tions like default values, value ra | nges and comments are regis    | tered in |
| C Register the image package                                    | age in the Software Packag                             | e Library only                      |                                |          |
| The image is registered as s<br>Package Library to the boot     | oftware package in a domain.<br>servers of the domain. | Afterwards you are able to deple    | oy this package from the Soft  | tware    |
| Register both the image                                         | data and the image packag                              | je                                  |                                |          |
|                                                                 |                                                        |                                     |                                |          |

## c. Allow the update to complete

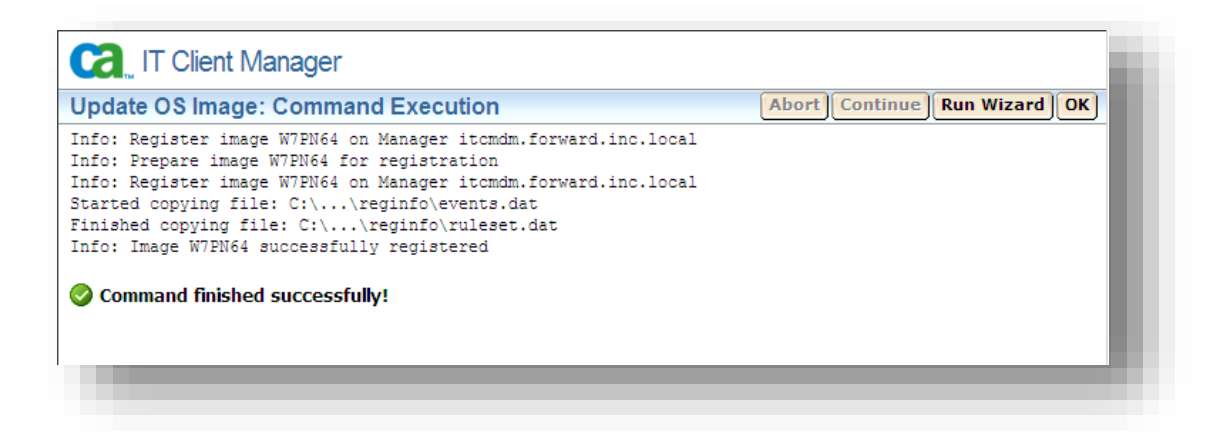

The product ID parameter is now available to select in the OS Image

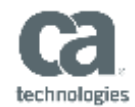

| DSM Explorer > itcmdm - Do       |                                                                                |
|----------------------------------|--------------------------------------------------------------------------------|
| formation                        | Name 🛆 current planned                                                         |
| Details I                        | Edit OS Installation Parameter                                                 |
| Name:<br>ProductId               | Parameter Name: ProductId OK                                                   |
| Value (planned):                 | Parameter Value: Cancel                                                        |
| Comment:<br>Product ID needed by | Help                                                                           |
| system installation              | Parameter Description                                                          |
| Customize this pane.             | Type: Text                                                                     |
|                                  | Maximum Length: 29                                                             |
| Press F1 to obtain more<br>help. | Default Value: \$prod-key\$                                                    |
|                                  | Comment: Product ID needed by system installation                              |
|                                  |                                                                                |
|                                  |                                                                                |
|                                  |                                                                                |
|                                  |                                                                                |
|                                  | TimeZone US Eastern Standard Time US Eastern Standard Time                     |
|                                  | Windows7type PROFESSIONAL                                                      |
|                                  | WinPEFile win7entx.cmd W7PN64.cmd                                              |
|                                  | WinPEPartition Use default partition file [no] Use default partition file [no] |
|                                  | WinPETftp W7PN64.ftw                                                           |